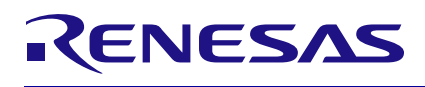

| 1. | Proc              | ess of ir | nporting Gerbers to Altium Designer                                      | 2  |  |  |  |  |
|----|-------------------|-----------|--------------------------------------------------------------------------|----|--|--|--|--|
|    | 1.1               | Importi   | ng Gerbers                                                               | 2  |  |  |  |  |
|    |                   | 1.1.1.    | Create new CAM Document in Altium Designer                               | 2  |  |  |  |  |
|    |                   | 1.1.2.    | Import Gerber Files                                                      | 2  |  |  |  |  |
|    |                   | 1.1.3.    | Select all the Gerber data in the right location, then click open        | 3  |  |  |  |  |
|    |                   | 1.1.4.    | Change Gerber Import settings, and/or press OK                           | 3  |  |  |  |  |
|    |                   | 1.1.5.    | Warnings and Errors should be 0, then close this log file                | 4  |  |  |  |  |
|    |                   | 1.1.6.    | Gerber Files are successfully imported                                   | 4  |  |  |  |  |
|    | 1.2               | Import    | Drill File                                                               | 5  |  |  |  |  |
|    |                   | 1.2.1.    | Select the Drill importer                                                | 5  |  |  |  |  |
|    |                   | 1.2.2.    | Select the right folder with the Drill that belongs to the Gerbers       | 5  |  |  |  |  |
|    |                   | 1.2.3.    | Select the Drill File, then press OK                                     | 6  |  |  |  |  |
|    |                   | 1.2.4.    | Change Units if necessary, otherwise press OK                            | 7  |  |  |  |  |
|    |                   | 1.2.5.    | Errors and Warnings should be 0, then close the log file                 | 7  |  |  |  |  |
| 2. | Adju              | sting the | e CAM File                                                               | 8  |  |  |  |  |
|    | 2.1               | Setting   | the Layers                                                               | 8  |  |  |  |  |
|    |                   | 2.1.1.    | Set the correct layers then press OK                                     | 8  |  |  |  |  |
|    |                   | 2.1.2.    | Set the correct layers order, then press OK                              | 9  |  |  |  |  |
|    | 2.2               | Setting   | the layer sets                                                           | 9  |  |  |  |  |
|    |                   | 2.2.1.    | Add Drill and Plane Layers in set, then press OK                         | 9  |  |  |  |  |
|    | 2.3               | Extract   | the Netlist                                                              | 10 |  |  |  |  |
|    | 2.4               | Export    | to PCB                                                                   | 11 |  |  |  |  |
| 3. | Adjusting the PCB |           |                                                                          |    |  |  |  |  |
|    | 3.1               | Deletin   | g the excess pads that were imported by default                          | 12 |  |  |  |  |
|    |                   | 3.1.1.    | Keep only one layer on visible (Top Layer is turned off in the example)  | 12 |  |  |  |  |
|    |                   | 3.1.2.    | In Properties menu only select the Pad as selection filter               | 12 |  |  |  |  |
|    |                   | 3.1.3.    | Select the entire imported sensor                                        | 13 |  |  |  |  |
|    |                   | 3.1.4.    | Delete the selected pads                                                 | 14 |  |  |  |  |
|    |                   | 3.1.5.    | Turn the TOP layer back on                                               | 14 |  |  |  |  |
|    |                   | 3.1.6.    | For some strange reason there are always 2 pads                          | 14 |  |  |  |  |
|    |                   | 3.1.7.    | Select one smaller pad, then right click and select Find Similar Objects | 15 |  |  |  |  |
|    |                   | 3.1.8.    | Set the X Size and Y Size                                                | 15 |  |  |  |  |
|    |                   | 3.1.9.    | Now all 0.2mm pads are selected, press delete and eliminate them         | 15 |  |  |  |  |
|    | 3.2               | Creatin   | g vias and adjusting them                                                | 16 |  |  |  |  |
|    |                   | 3.2.1.    | Select all the pads with the same size                                   | 16 |  |  |  |  |
|    |                   | 3.2.2.    | Set Multi-Layer instead of TOP Layer                                     | 16 |  |  |  |  |
|    |                   | 3.2.3.    | Convert Pads to Vias                                                     | 17 |  |  |  |  |
|    |                   | 3.2.4.    | Select Vias in the Selection Filter under Properties                     | 17 |  |  |  |  |
|    |                   | 3.2.5.    | Select Vias                                                              | 18 |  |  |  |  |
|    |                   | 3.2.6.    | Adjust Via parameters under Properties:                                  | 18 |  |  |  |  |
|    | 3.3               | Adjust    | the rest:                                                                | 19 |  |  |  |  |
|    | 3.4               | Don't fo  | orget to Save the PCB!                                                   | 19 |  |  |  |  |
| 4. | Revi              | sion His  | tory                                                                     | 20 |  |  |  |  |

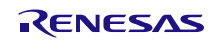

# 1. Process of importing Gerbers to Altium Designer

# 1.1 Importing Gerbers

## 1.1.1. Create new CAM Document in Altium Designer

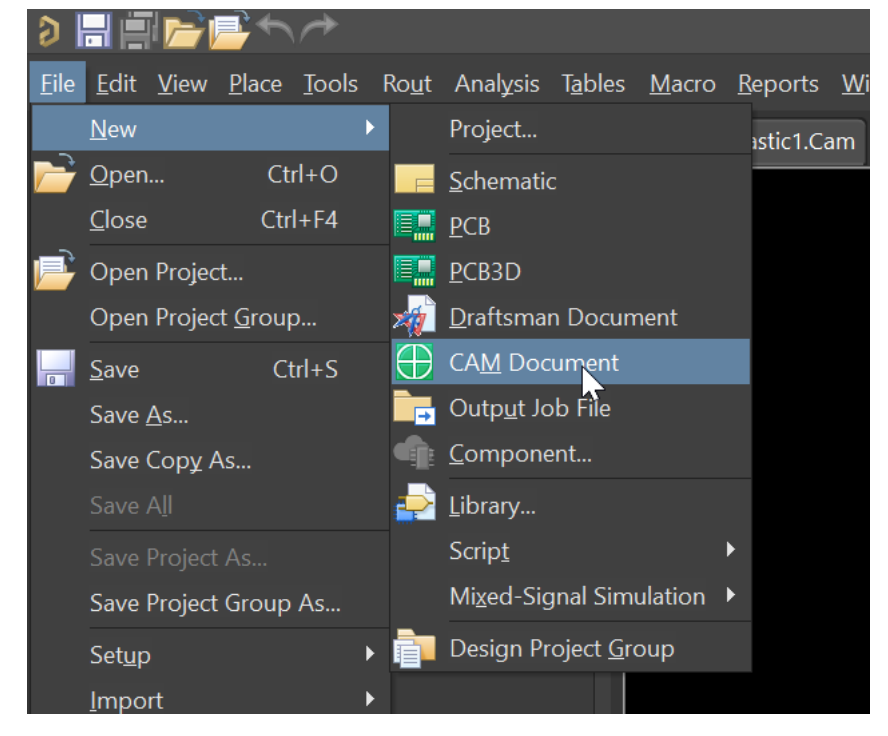

#### 1.1.2. Import Gerber Files

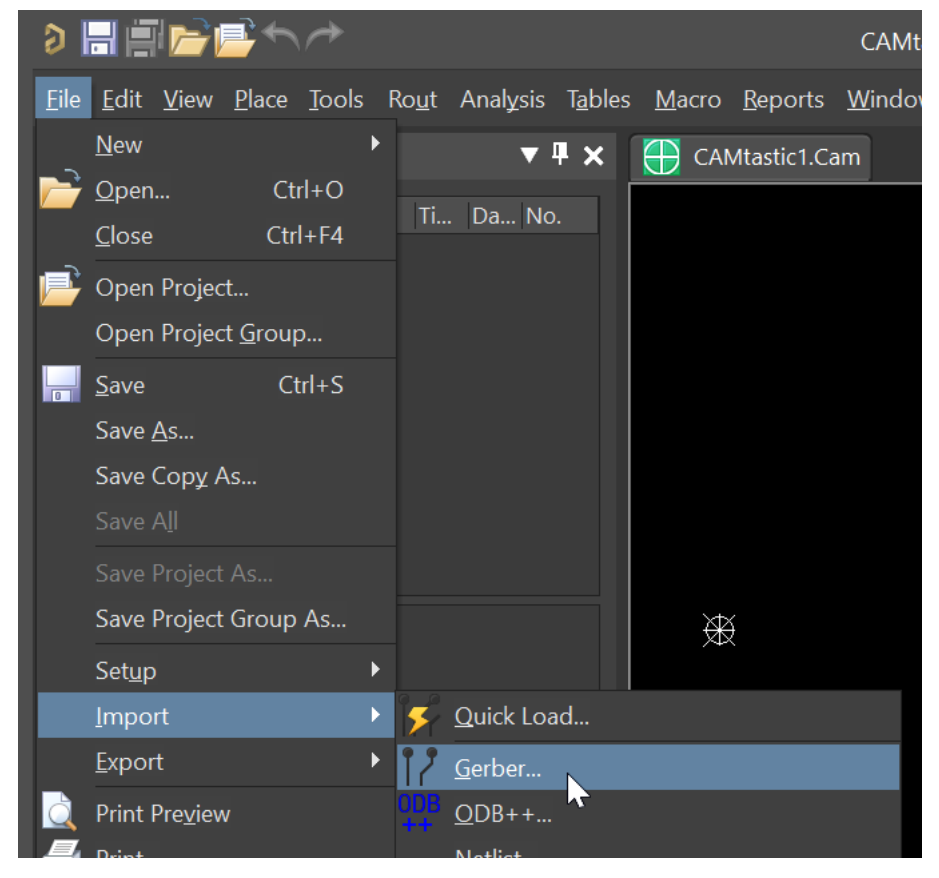

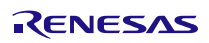

| 1.1.3. | Select all the Gerber data in the right location, then click open |
|--------|-------------------------------------------------------------------|
|        |                                                                   |

| → 🔹 ↑ 📜 « (C:               | ) Windows > Simulations > _ICOT_support    | Simulation_Gerbers   | ✓ U Search Simula                  | ation_Gerbers    |
|-----------------------------|--------------------------------------------|----------------------|------------------------------------|------------------|
| rganize 🔹 New folde         | er                                         |                      |                                    | ©== ▼            |
| Ouick access                | Name                                       | Date modified        | Туре                               | Size             |
|                             | 🕀 output30a_outline.gbr                    | 11.06.2024 16:24     | CAMtastic Layer Gerb               | 1 KB             |
| Desktop                     | 🕃 output30a1.gbr                           | 11.06.2024 16:24     | CAMtastic Layer Gerb               | 40 KB            |
| Downloads *     Documents * | output30a2.gbr                             | 11.06.2024 16:24     | CAMtastic Layer Gerb               | 69 KB            |
| File pa                     | me: "output30a2.gbr" "output30a.outline.gb | pr" "output30a1.gbr" | <ul> <li>Gerber Files (</li> </ul> | *.A*:*.G*:*.PHO) |

# 1.1.4. Change Gerber Import settings, and/or press OK

|                                                                   | Gerber Import S  | Settings ×                       |
|-------------------------------------------------------------------|------------------|----------------------------------|
|                                                                   | Digits           | Units                            |
|                                                                   | Integer 4 🔻      | <u>E</u> nglish                  |
|                                                                   | Decimal 4 🔻      | <u>M</u> ethe                    |
|                                                                   | Туре             | Zero Suppression                 |
|                                                                   | <u>A</u> bsolute | <u>L</u> eading                  |
|                                                                   | Incremental      | <u>I</u> railing<br><u>N</u> one |
| Import Gerber(s) - Opt                                            |                  | 0-                               |
| Gerber Options:                                                   |                  | OK Cancel                        |
| Start Units: 4.4 Leading Abs mm<br>RS-274<br>Load <u>O</u> ptions | <u>s</u>         | ettings                          |
| ✓ Auto Detect Gerber Formats                                      |                  |                                  |
| Aperture List (required for Gerber RS-274D only)                  |                  |                                  |
| <u>A</u> perture File                                             |                  |                                  |
| Aperture Wizard Rule Auto-Detect Apertures                        |                  |                                  |
|                                                                   | ОК               | Cancel                           |

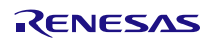

#### 1.1.5. Warnings and Errors should be 0, then close this log file

| $\bigcirc$   | CAMtastic1.Cam <sup>3</sup>                  | *         | Log                          | _2024         | _7_9                    | 9_14_46_52.log                                                                                           |
|--------------|----------------------------------------------|-----------|------------------------------|---------------|-------------------------|----------------------------------------------------------------------------------------------------|
| 1<br>•<br>•  | CAMtastic DX<br>CAMtastic Fi<br>Date<br>Time | KP<br>Lle | : Ge<br>: CA<br>: 9/<br>: 2: | 27/20<br>46:5 | : /<br>sti<br>)24<br>52 | NC Drill / Mill/Rout Import Process Report<br>c1.Cam<br>PM                                               |
| -<br>•       | Information                                  |           | Layer                        | 1             |                         | output30a_outline.gbr - start loading.                                                                   |
|              | Information<br>Information<br>Information    |           | Layer<br>Layer<br>Layer      | 1<br>2<br>2   | -                       | output30a_outfine.gbr - end foading.<br>output30al.gbr - start loading.<br>output30al.gbr - end loading. |
| 10<br>•<br>• | Information<br>Information                   |           | Layer<br>Layer               | 3<br>3        |                         | output30a2.gbr - start loading.<br>output30a2.gbr - end loading.                                         |
|              | Statistics                                   |           |                              |               |                         |                                                                                                    |
| -<br>•       | Errors                                       |           | 0                            |               |                         |                                                                                                    |
| •            | Information                                  |           | 6                            |               |                         |                                                                                                    |
|              |                                              |           |                              |               |                         |                                                                                                    |

1.1.6. Gerber Files are successfully imported

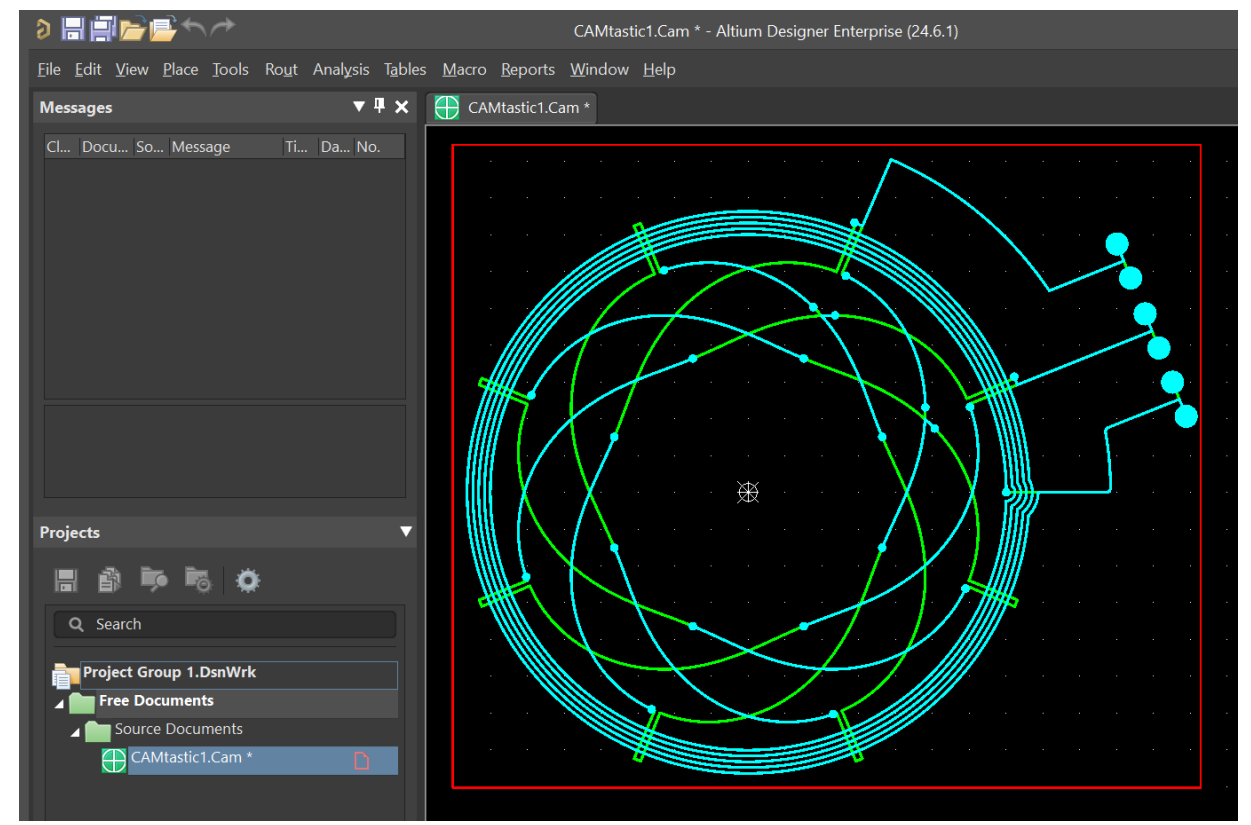

# 1.2 Import Drill File

#### 1.2.1. Select the Drill importer

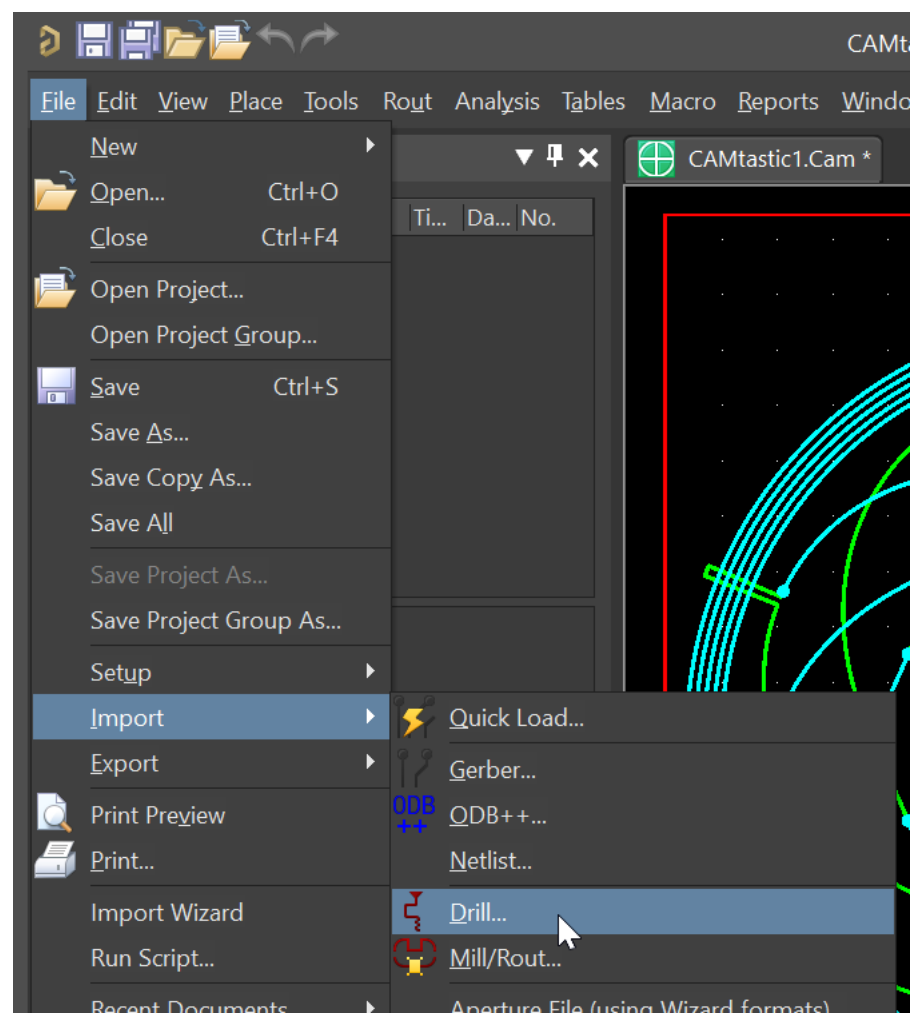

#### **1.2.2.** Select the right folder with the Drill that belongs to the Gerbers

| · · · · · · · · AM                                                                               | File Import - NC Drill                                                                                | ×             |               |         |
|--------------------------------------------------------------------------------------------------|----------------------------------------------------------------------------------------------------|---------------|---------------|---------|
| Battery                                                                                          | Select Files to Load                                                                                  |               | _             |         |
| BJT NPN 4 MGI                                                                                    | Select Import Directory PPORT\R_341_IPS2550_40x9_0D229_ID209\20_SIM\03_4L_fullop File(a) in Directory | ot\ 🖻         | Ju            | ul.9.24 |
| Select Directory                                                                                 | File(s) in Directory                                                                                  |               |               | ×       |
| $\leftarrow$ $\rightarrow$ $\checkmark$ $\uparrow$ $\blacksquare$ « (C:) Windows $\Rightarrow$ S | imulations > _ICOT_support > Simulation_Gerbers v                                                     | Search Simul  | ation_Gerbers | Q       |
| Organize 🔹 New folder                                                                            |                                                                                                    |               |               | ?       |
| Temp 🖈 ^ Name                                                                                    | ^ Date modified                                                                                       | Туре          |               | Size    |
| 90_INPUT                                                                                         | No items match your search.                                                                           |               |               |         |
| 240528_GKNPM_                                                                                    |                                                                                                    |               |               |         |
| websim 🗸 <                                                                                       |                                                                                                    |               |               | >       |
| Folder: Simulation_G                                                                             | erbers                                                                                                |               |               |         |
|                                                                                                  |                                                                                                    | Select Folder | Cano          | el      |

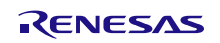

| File Import - NC Drill                           | ×   |
|--------------------------------------------------|-----|
| Select Files to Load                             |     |
| Select Import Directory                          |     |
| C:\Simulations\_ICOT_support\Simulation_Gerbers\ | e), |
| File(s) in Directory                             |     |
| output30a.drl                                    |     |
|                                                  |     |
|                                                  |     |
|                                                  |     |
|                                                  |     |
|                                                  |     |
|                                                  |     |
|                                                  |     |
|                                                  |     |
|                                                  |     |
|                                                  |     |
|                                                  |     |
|                                                  |     |
|                                                  |     |
|                                                  |     |
|                                                  |     |
| Drill Files (*.DR*;*.ROU;*.RTE;*.NC*;*.TX*)      |     |
|                                                  |     |
| Loading Options                                  |     |
| Detect Aperture Formats (RS-274-D)               |     |
|                                                  |     |
| Start Units: 4.4 Leading Abs mm                  |     |
| Gerber Options Default Units                     |     |
|                                                  |     |
|                                                  |     |

# 1.2.3. Select the Drill File, then press OK

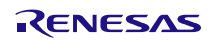

| IP 4 Pins T                                 | NC Drill Import                                                 | Settings ×                                                  |
|---------------------------------------------|-----------------------------------------------------------------|-------------------------------------------------------------|
| Import Drill Data 🛛 🗙                       | Digits                                                          | Units                                                       |
| Settings<br>Start Units: 4.4 Leading Abs mm | Integer 4 💌<br>Decimal 4 💌                                      | <u>E</u> nglish<br><u>M</u> etric                           |
| Shape/Default Hole Size                     | Туре                                                            | Zero Suppression                                            |
| 0,0320:0,0320 <u>T</u> ool Table            | <ul> <li><u>A</u>bsolute</li> <li><u>I</u>ncremental</li> </ul> | <ul> <li>Leading</li> <li>Irailing</li> <li>None</li> </ul> |
| OK Cancel                                   |                                                                 | OK Cancel                                                   |

# 1.2.4. Change Units if necessary, otherwise press OK

1.2.5. Errors and Warnings should be 0, then close the log file

| $\oplus$ | CAMtastic1.Cam                               | *                   | Log_2024_7_9_14_53_0.log                                                                                                    |
|----------|----------------------------------------------|---------------------|----------------------------------------------------------------------------------------------------|
|          | CAMtastic DX<br>CAMtastic Fi<br>Date<br>Time | (P<br>ile           | : NC Drill Import Process Report<br>: CAMtastic1.Cam<br>: 9/7/2024<br>: 2:53:0 PM                                              |
|          | Information<br>Error: Line<br>Information    | : La<br>no.<br>: La | ayer 4 – output30a.drl – start loading.<br>64 – – Invalid tool number definition: TOC<br>ayer 4 – output30a.drl – end loading. |
| 0        | Statistics                                   |                     |                                                                                                    |
|          | Errors                                       |                     | 1                                                                                                    |
|          | Warnings                                     |                     | 0                                                                                                    |
|          | Information                                  |                     | 2                                                                                                    |

# 2. Adjusting the CAM File

# 2.1 Setting the Layers

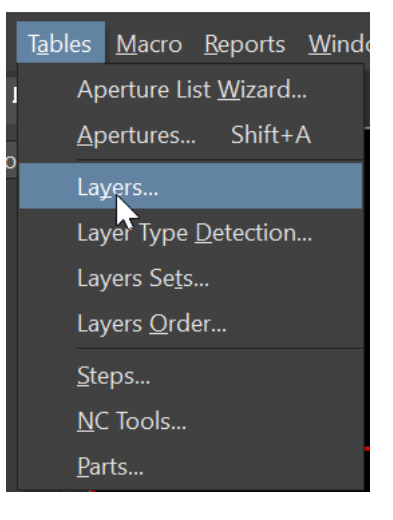

# 2.1.1. Set the correct layers then press OK

|                       |                                                                                          | Layers Table                                                                                           |                      | ×      |
|-----------------------|------------------------------------------------------------------------------------------|----------------------------------------------------------------------------------------------------|----------------------|--------|
| #<br>1<br>2<br>3<br>4 | Layer Name<br>output30a_outline.gbr<br>output30a1.gbr<br>output30a2.gbr<br>output30a.drl | Layers TableTypeBorderTopbottomDrill TopTopBottomInternalNeg PlanePos PlaneDrill TopDrill TopDrill Bot | Draw Flash On Lock I | Delete |
| View I                | Layer <u>O</u> rder <u>A</u> pply                                                        | <u>C</u> ompress                                                                                       | ОК Са                | ancel  |

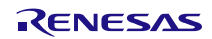

|   |                | •                       |                    |
|---|----------------|-------------------------|--------------------|
|   | Creat          | e / Update Layers Order | ×                  |
|   |                |                         |                    |
| # | LayerName      | Layer Logical Order     | Layer Physical O 🔺 |
| 2 | L2: output30a1 | 2                       | 1                  |
| 1 | L3: output30a2 | 3                       | 2 🔨                |
|   |                |                         | 1                  |
|   |                |                         | 2                  |
|   |                |                         |                    |
|   |                |                         |                    |
|   |                |                         |                    |
|   |                |                         |                    |
|   |                |                         |                    |
|   |                |                         |                    |
|   |                |                         |                    |
|   |                |                         |                    |
|   |                |                         |                    |
|   |                |                         |                    |
|   |                |                         | OK Cancel          |

## 2.1.2. Set the correct layers order, then press OK

# 2.2 Setting the layer sets

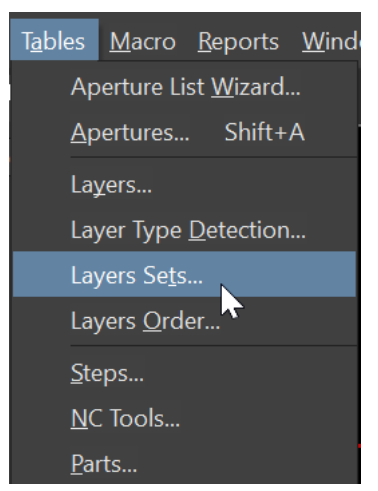

## 2.2.1. Add Drill and Plane Layers in set, then press OK

|          |           |                           | Create / Update L         | ayers Sets      |                     | ×          |                          |              |         |      |    |
|----------|-----------|---------------------------|---------------------------|-----------------|---------------------|------------|--------------------------|--------------|---------|------|----|
| Set #    | Layers S  | Set Name                  | Assigr                    | ned Drill Layer | Signal / Plane Laye | ers In Set |                          |              |         |      |    |
| 1        |           | l                         | L4: output30a             |                 | 2: output30a1,L3: c | output30a2 | S                        | elect Lave   | r Pairs |      | ×  |
|          |           |                           |                           |                 |                     |            | L2: output<br>L3: output | 30a1<br>30a2 |         |      |    |
| Insert L | ayers Set | <u>D</u> elete Layers Set | . <u>S</u> elect Layer Pa |                 | ОК                  | Cancel     | <u>C</u> lear All        |              | ОК      | Canc | el |

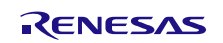

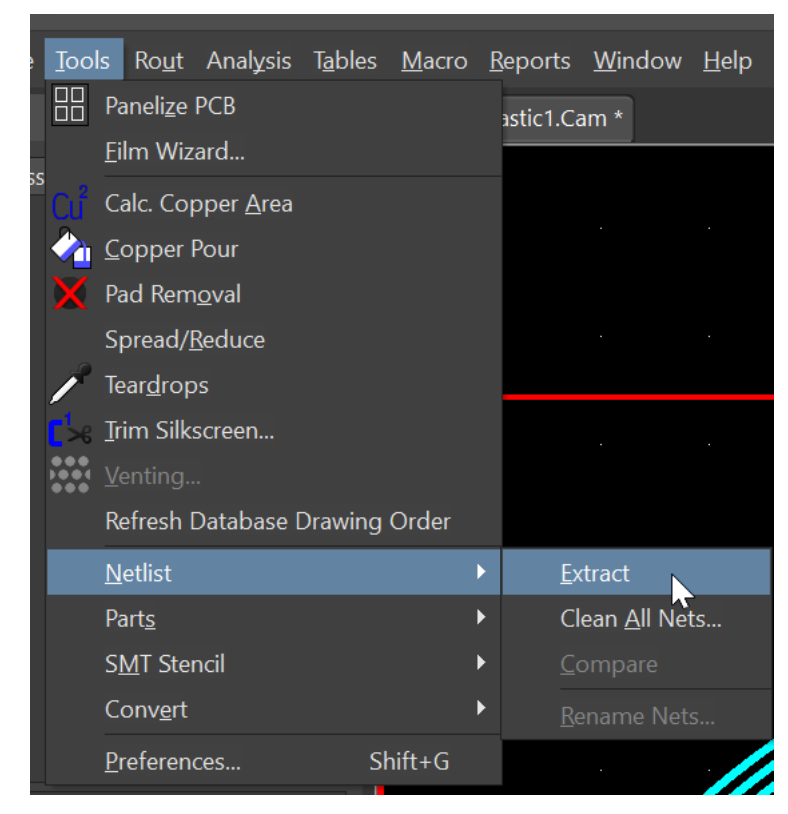

# 2.3 Extract the Netlist

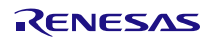

# 2.4 Export to PCB

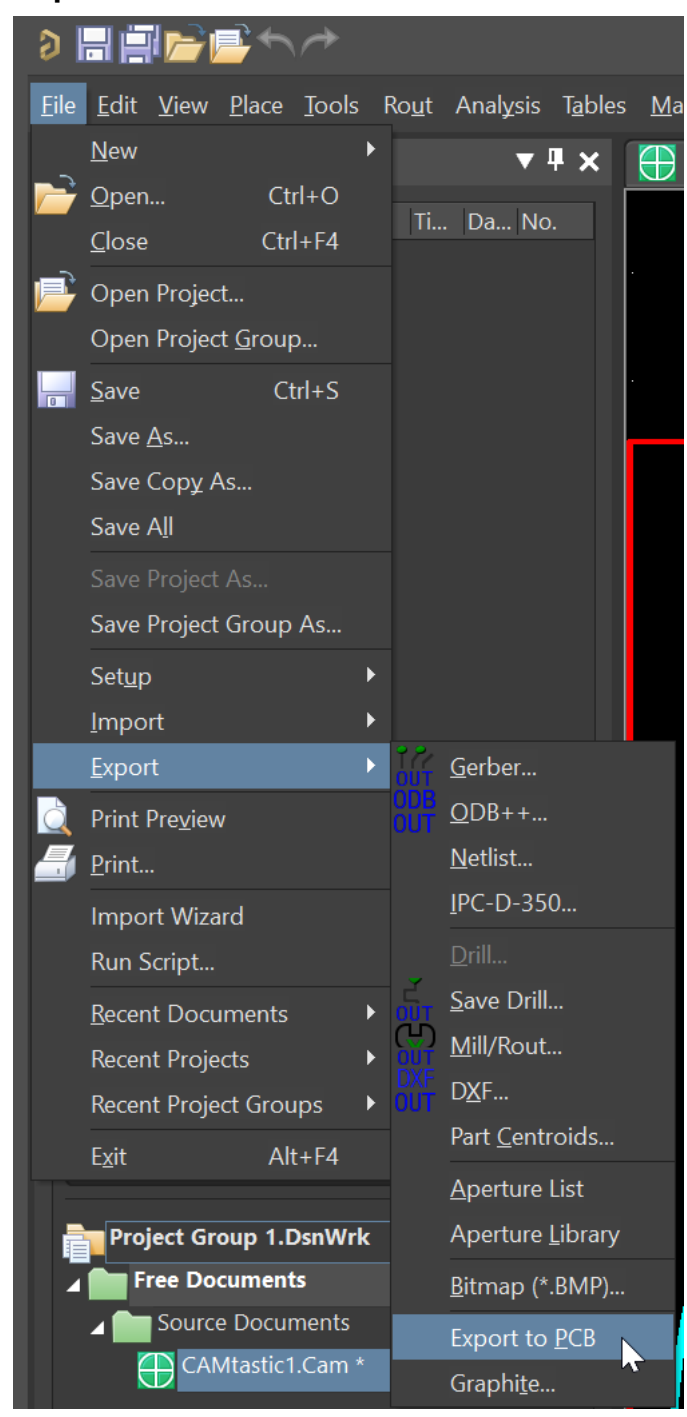

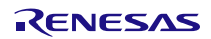

# 3. Adjusting the PCB

- 3.1 Deleting the excess pads that were imported by default
- 3.1.1. Keep only one layer on visible (Top Layer is turned off in the example)

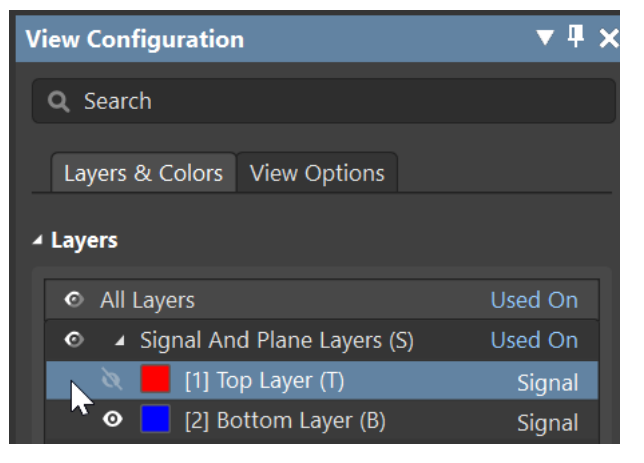

3.1.2. In Properties menu only select the Pad as selection filter

| Properties      |            |                    | ▼ ₽ × |
|-----------------|------------|--------------------|-------|
| Board           | Comp       | oonents (and 12 mc | ore)  |
| <b>Q</b> Search |            |                    |       |
| General         | Parameters | Health Check 🗸     |       |
| ▲ Selection     | Filter     |                    | Î     |
| Custom          |            |                    |       |
| Compone         | ents 3D Bo | odies Keepouts     |       |
| Tracks          | Arcs Pade  | s Vias Regio       | ins   |
| Polygons        | Fills      | exts Rooms         | Other |

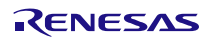

3.1.3. Select the entire imported sensor elect Second Corner

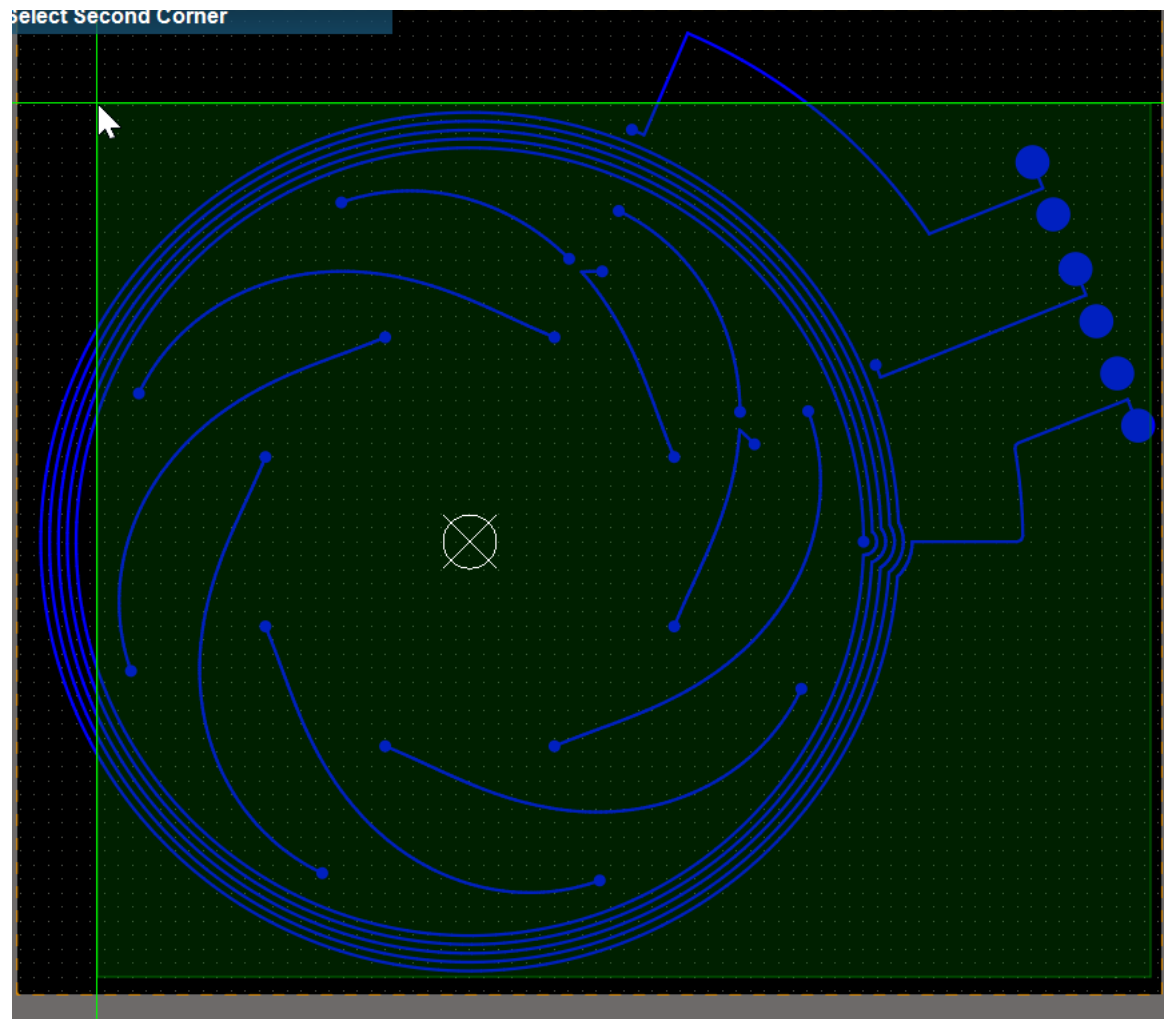

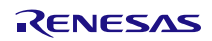

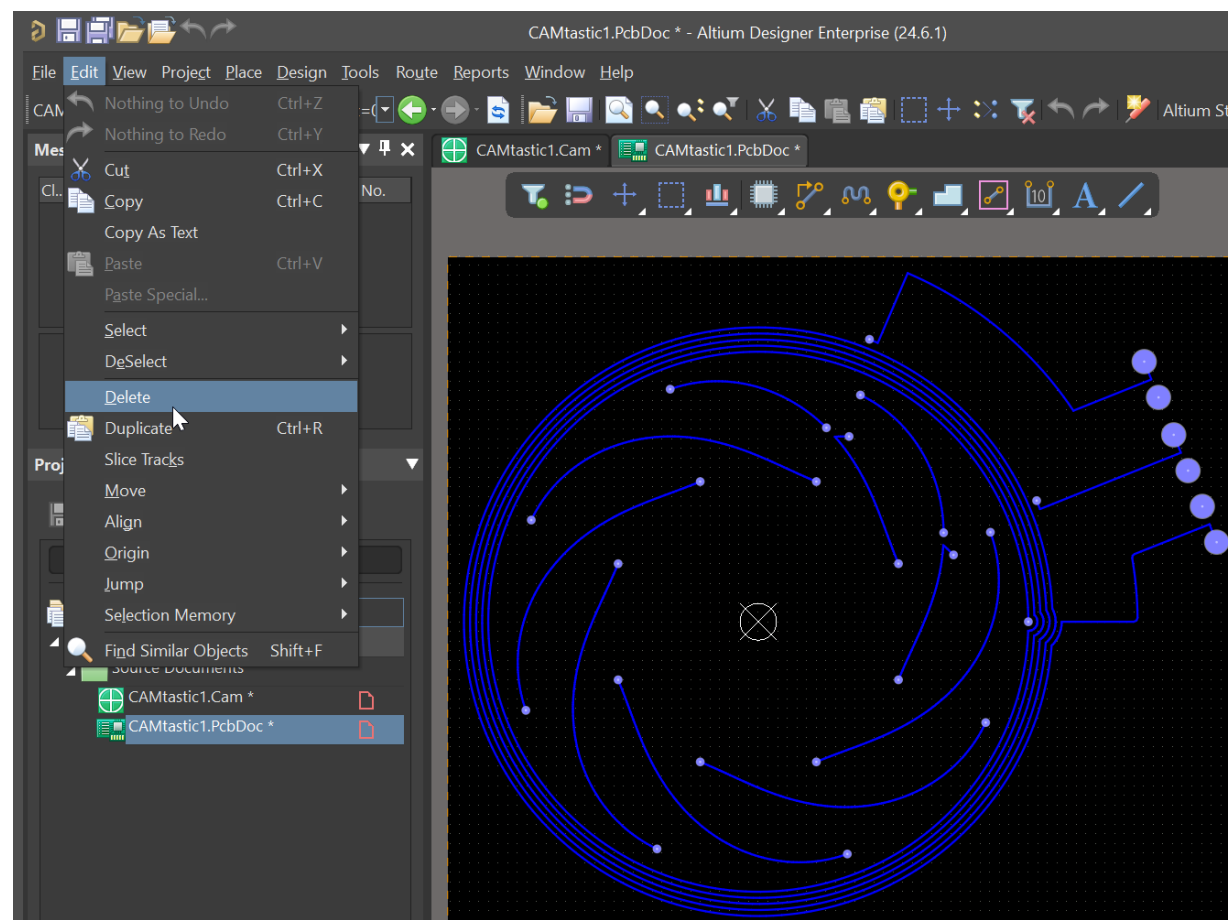

#### 3.1.4. Delete the selected pads

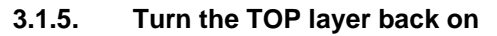

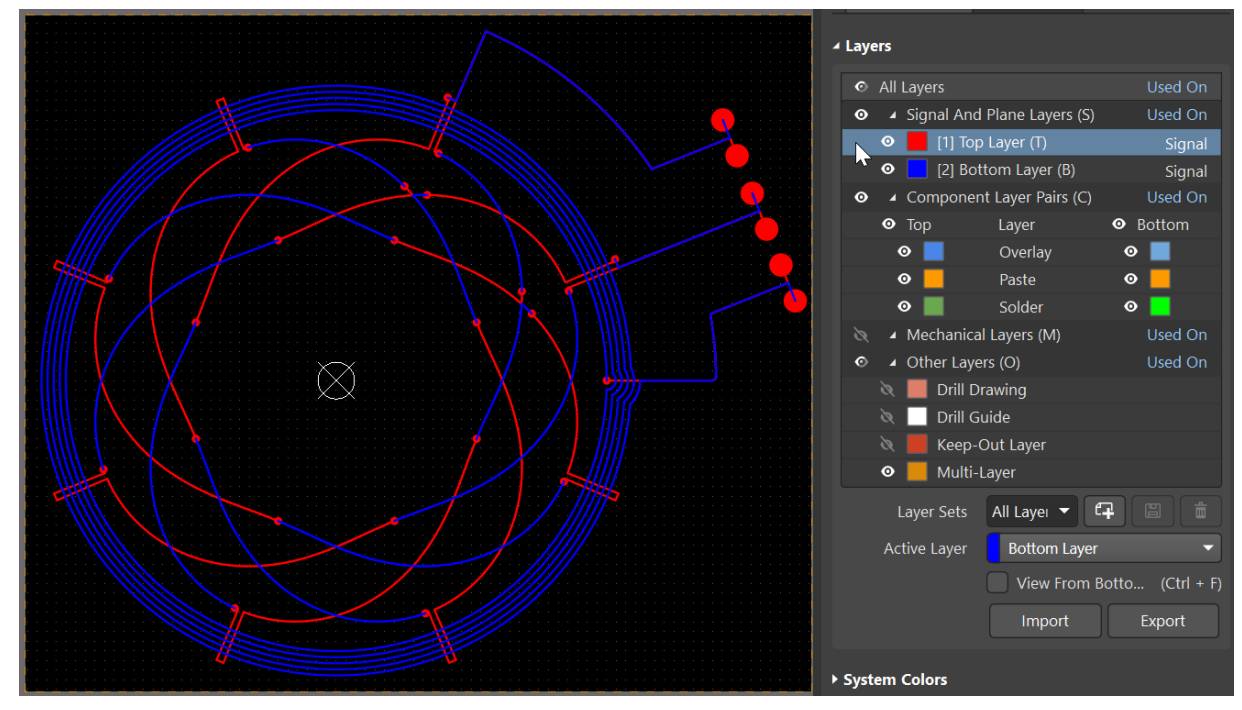

## 3.1.6. For some strange reason there are always 2 pads

imported on each layer. A correct sized, like in our case 0.6mm diameter and a smaller one with 0.2mm diameter. The latter needs to be deleted.

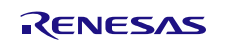

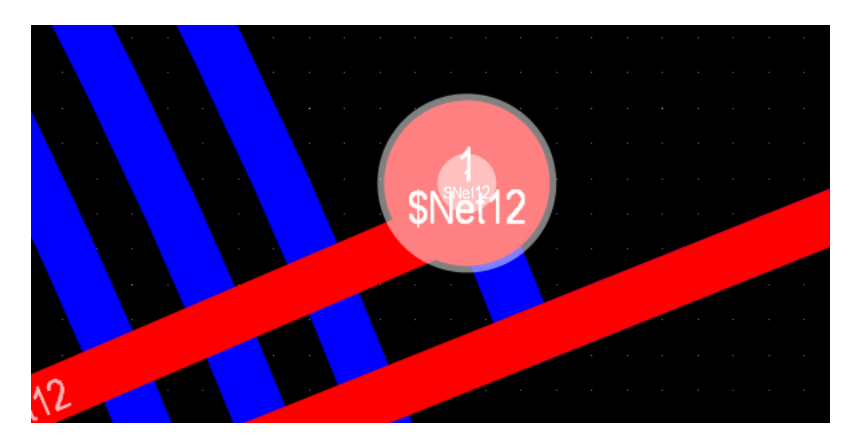

3.1.7. Select one smaller pad, then right click and select Find Similar Objects

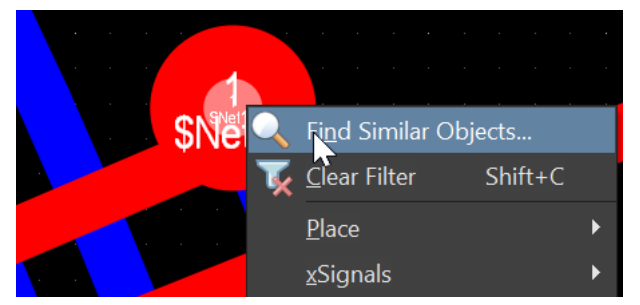

#### 3.1.8. Set the X Size and Y Size

(or just one of them) to Same. Usually the rest of the settings should be unchanged, then press OK

| Shape (All Layers)  | Round   |   | Any  |   |
|---------------------|---------|---|------|---|
| X Size (All Layers) | 0.2mm   | N | Same | - |
| Y Size (All Layers) | 0.2mm   | • | Same |   |
| Drill Type          | Drilled |   | Anv  |   |

3.1.9. Now all 0.2mm pads are selected, press delete and eliminate them

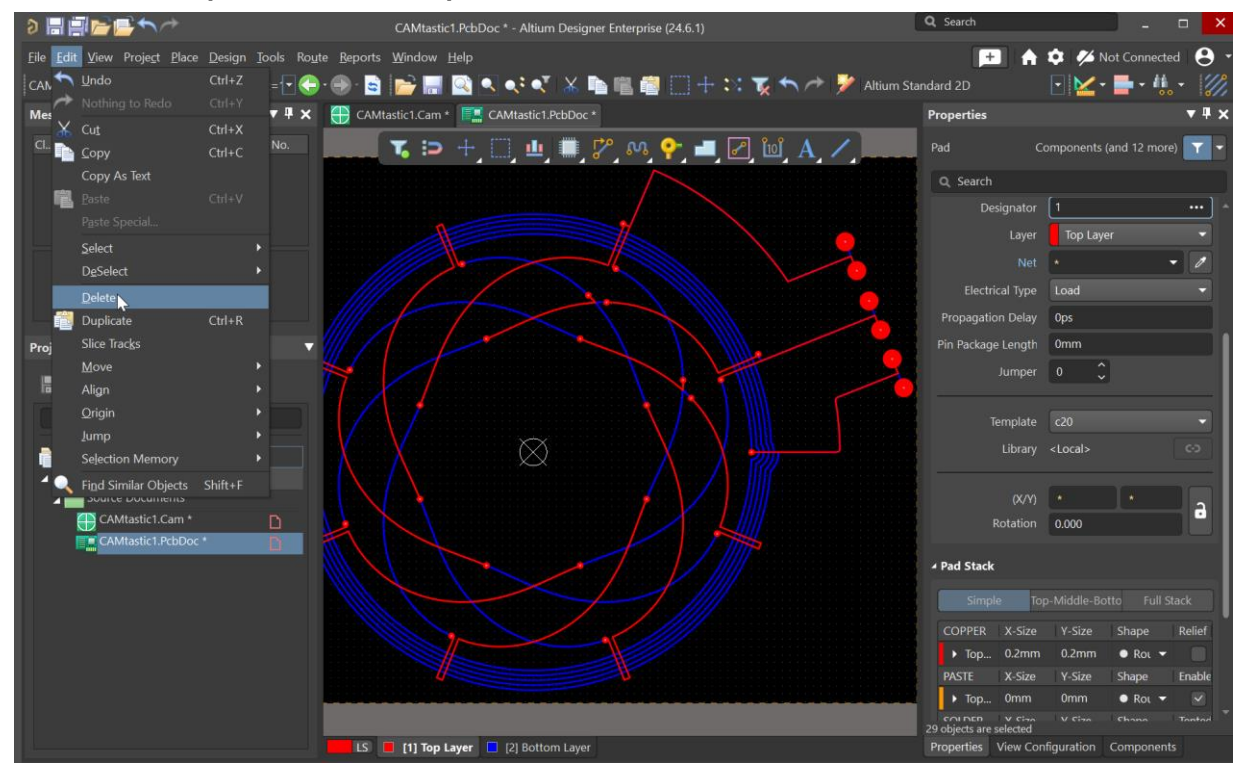

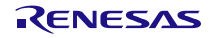

# 3.2 Creating vias and adjusting them

# 3.2.1. Select all the pads with the same size (exclude the header pads on the right)

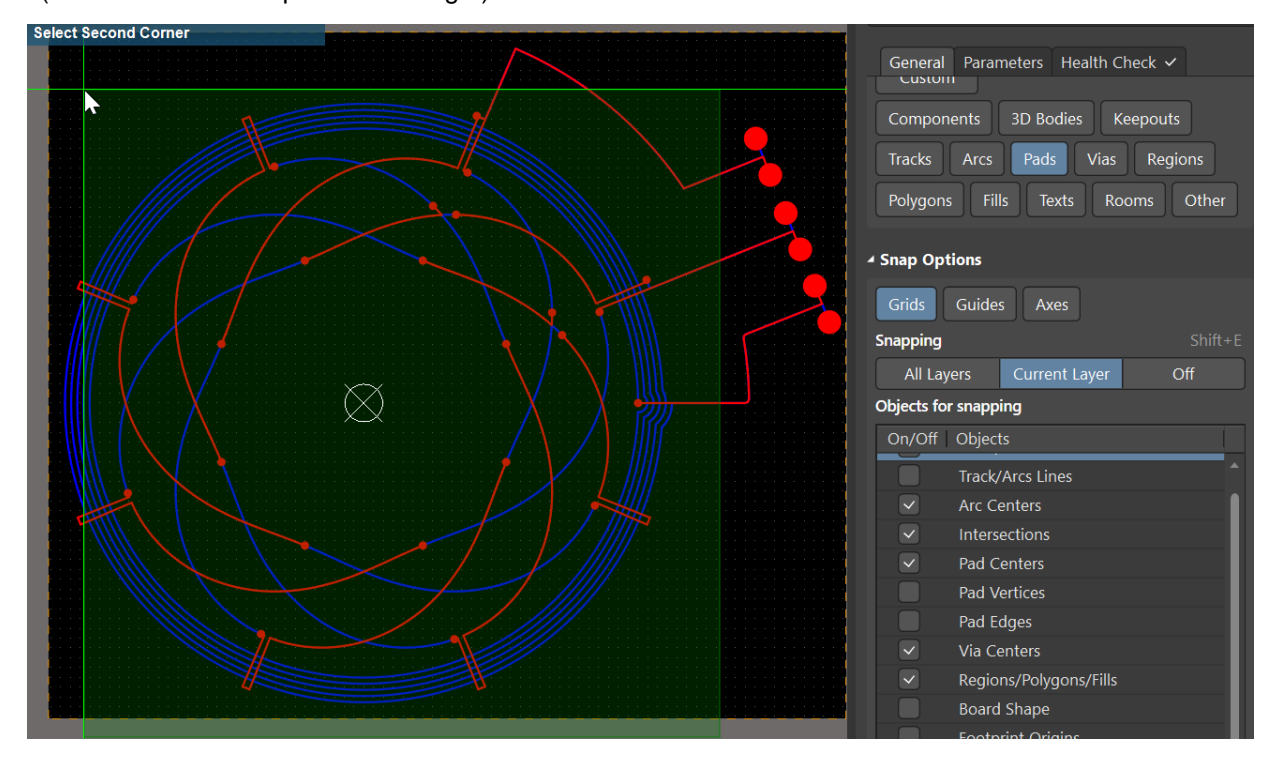

## 3.2.2. Set Multi-Layer instead of TOP Layer

| Properties      |            |    |                       | ▼ ₽ | × |
|-----------------|------------|----|-----------------------|-----|---|
| Pad             | Co         | mp | ponents (and 12 more) | T   | • |
| <b>Q</b> Search | า          |    |                       |     |   |
| D               | esignator  | 1  |                       |     |   |
|                 | Layer      |    | Top Layer             | •   |   |
|                 | Net        |    | Top Layer             |     |   |
| Flect           | rical Type |    | Bottom Layer          |     |   |
|                 |            |    | Multi-Layer           |     |   |
| Propagatio      | ion Delay  |    | Top Paste             |     |   |
| Pin Packad      | ge Length  |    | Top Ovorlav           |     |   |

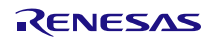

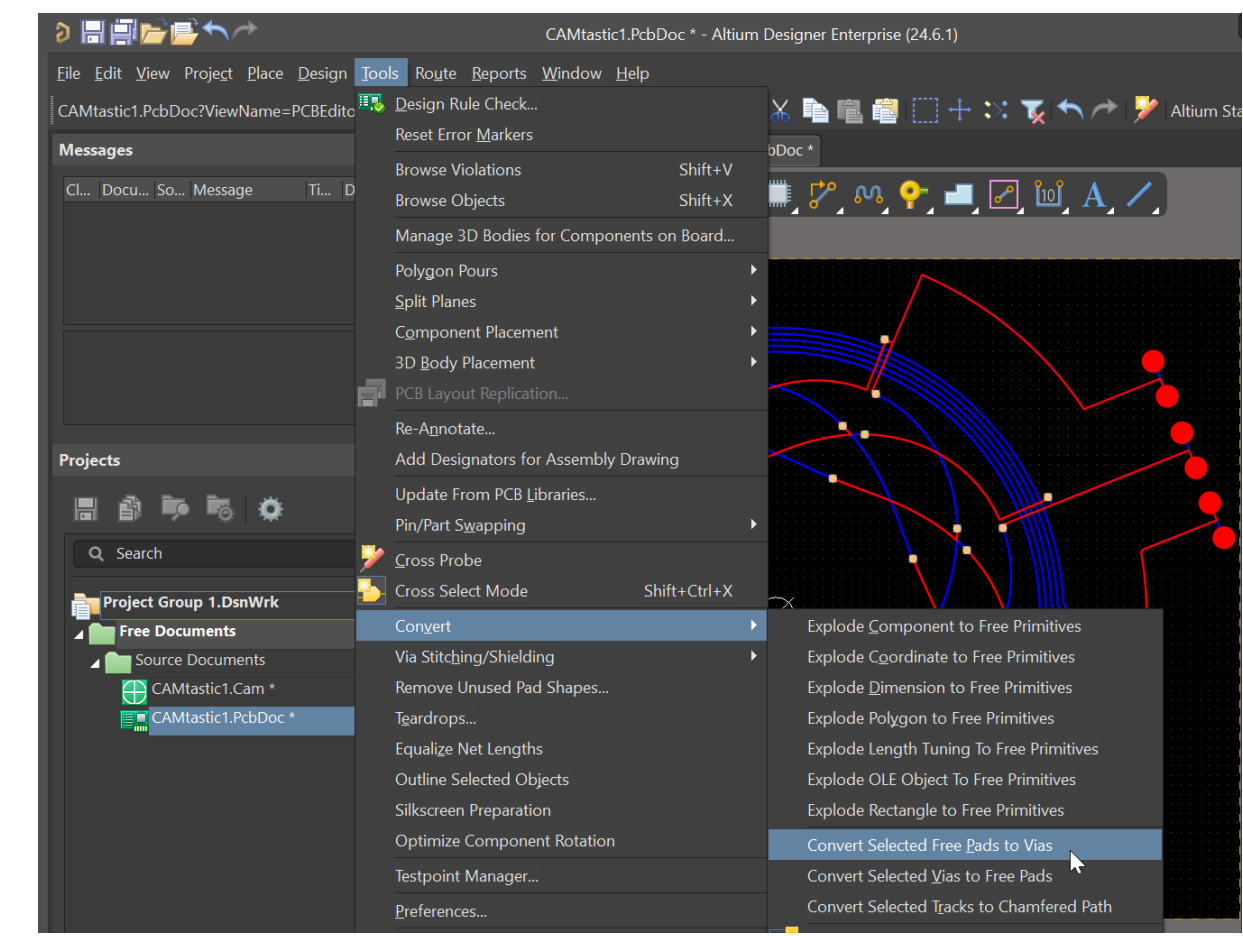

#### 3.2.3. Convert Pads to Vias

3.2.4. Select Vias in the Selection Filter under Properties

| Properties      |            |                           | ▼₽×      |
|-----------------|------------|---------------------------|----------|
| Board           | Comp       | onents (and 12 mc         | ore) 🔽 🗸 |
| <b>Q</b> Search |            |                           |          |
|                 |            |                           |          |
| General F       | Parameters | Health Check $\checkmark$ |          |
| ▲ Selection Fi  | lter       |                           |          |
| Custom          |            |                           |          |
| Componen        | ts 3D Bo   | dies Keepouts             |          |
| Tracks          | Arcs Pads  | 5 Vias Regio              | ons      |
| Polygons        | Fills Te   | exts Rooms                | Other    |

#### 3.2.5. Select Vias

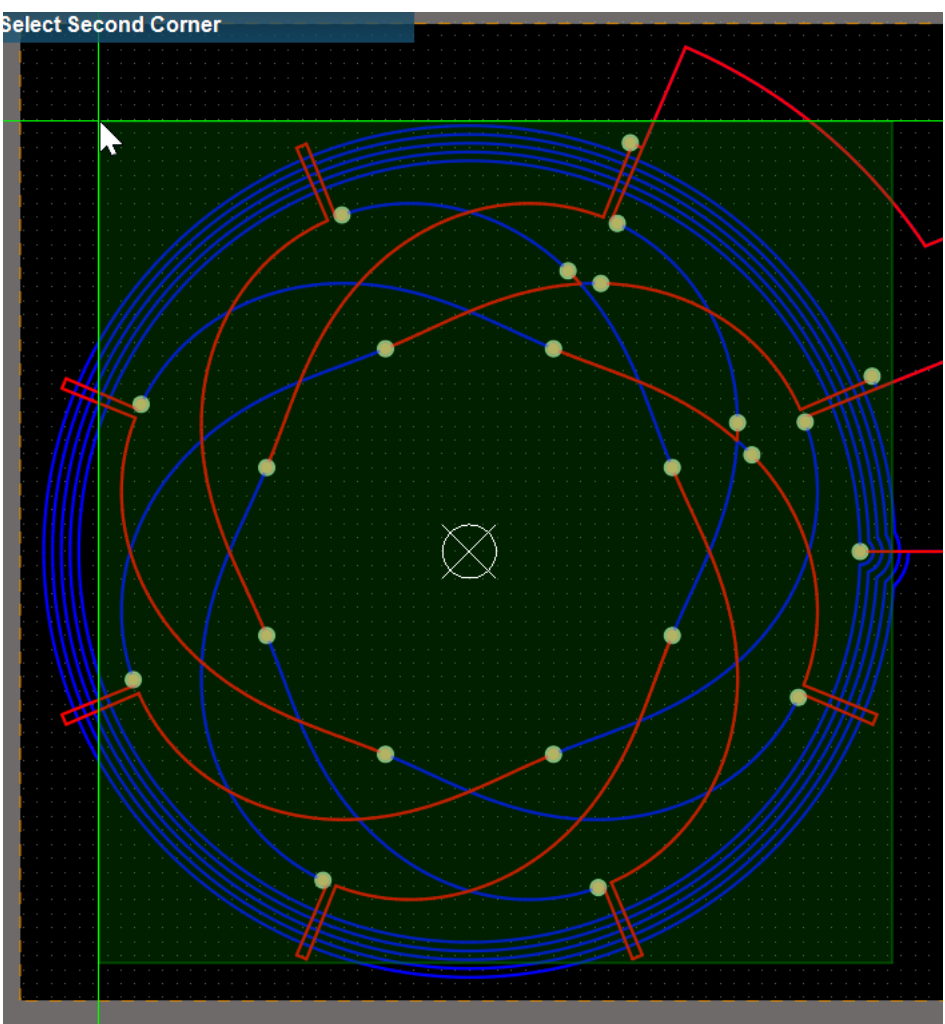

## 3.2.6. Adjust Via parameters under Properties:

Diameter should be correct as simulated, Hole Size should be adjusted to match PCB manufacturing requirements, also you can have tented or capped vias, it doesn't matter in terms of inductive sensing performance

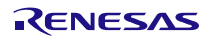

#### **Gerber Import to Altium**

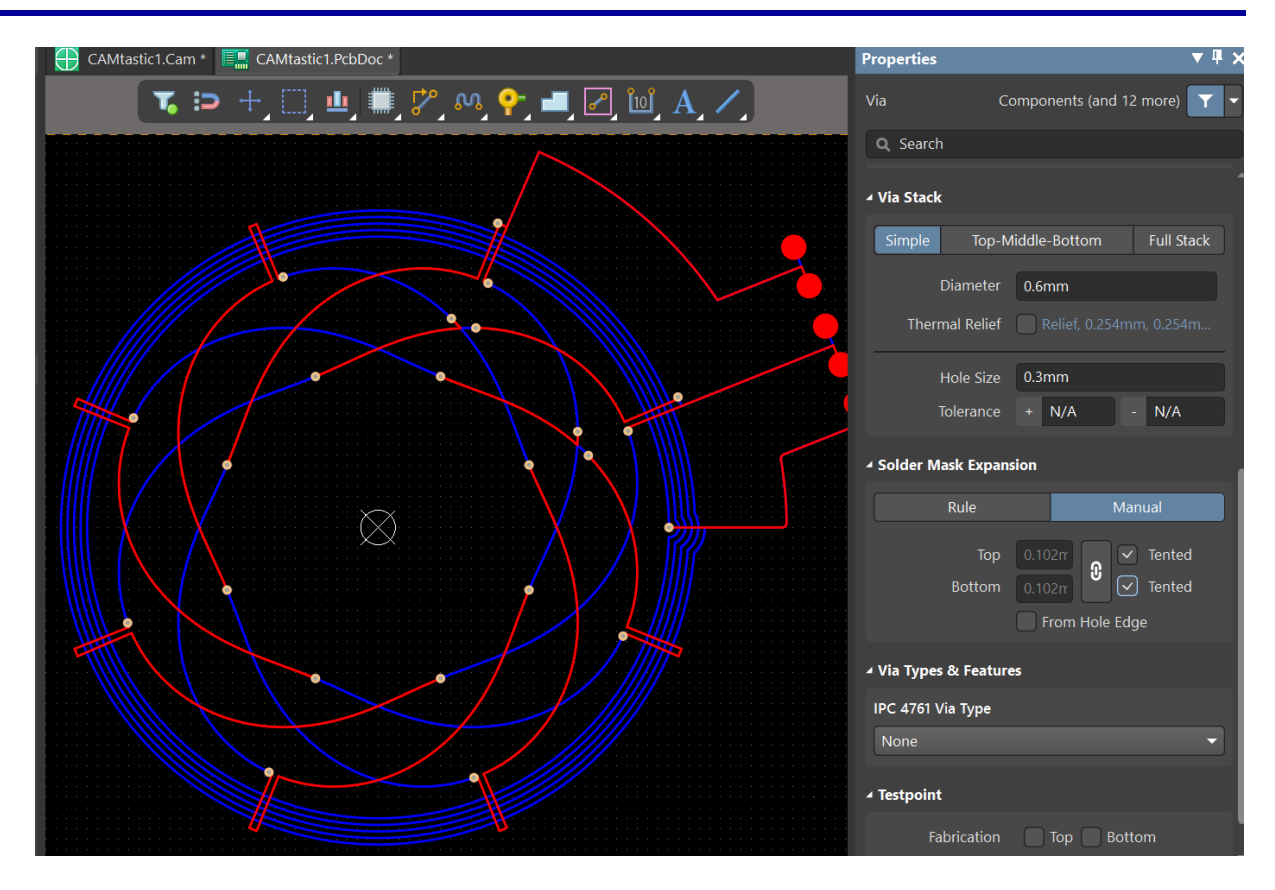

# 3.3 Adjust the rest:

Net Names, adjust the output headers, connect the sensing element to the IPS chip, finalize the layout, etc.

3.4 Don't forget to Save the PCB! 🙂

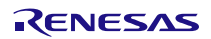

# 4. Revision History

| Revision | Date        | Description      |
|----------|-------------|------------------|
| 1.0      | Jul. 22, 24 | Initial release. |

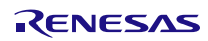